1. Go to the Travel website - https://www.fwisd.org/employees/travel

| IN THIS SECTION                              | IN THIS SECTION | HAME / <u>EMPLOYER</u> / TANKE / TANKE FAMILING                                       |
|----------------------------------------------|-----------------|---------------------------------------------------------------------------------------|
| Registration Requistions                     |                 | Travel Forms                                                                          |
| Hotel Reservation/Airline Ticket Information |                 | indver i offitis                                                                      |
| Travel Forms                                 |                 | 8/7/2024                                                                              |
|                                              |                 | New Travel Estimator for all Travel                                                   |
| *** Quick Reference Guides ***               |                 | <ul> <li>Tackling Travel Fiscal Year 2025 - instructions for how to travel</li> </ul> |
|                                              |                 | 1/8/2024                                                                              |
| Incoming Form 910s                           |                 | Updated mileage rate to \$0.67                                                        |
| FWISD Travel Manual                          |                 | 9/27/2023                                                                             |
|                                              |                 | Updated mileage distance to DFW and Love Field from District Service Center           |
| Rental Cars and Mileage Rates                |                 | Travel Forms for All Travel                                                           |
| Mlleage Reimbursement                        |                 | Tackling Travel Fiscal Year 2025                                                      |

- 2. Select Travel Forms.
- 3. Then Travel Forms for all Travel New Cost Estimator will download, select the type of Travel by Name.

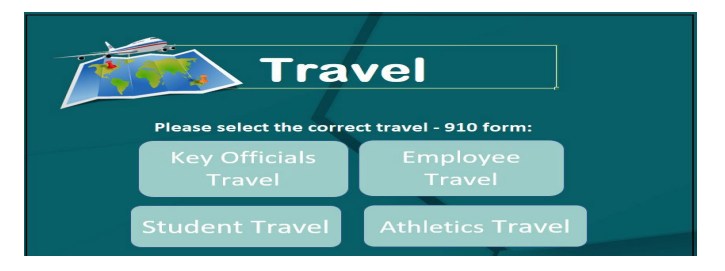

4. Fill-in the blanks with the required information.

## Employee Travel

| Name of Traveler  | Employee ID |                   |  | SS# (Last 4)                    |                    | Leave Date |  | Return Date |  |
|-------------------|-------------|-------------------|--|---------------------------------|--------------------|------------|--|-------------|--|
| Employee          |             | 1234567           |  | 0                               |                    | 9/1/2024   |  | 9/5/2024    |  |
| Title of Traveler |             | School/Department |  |                                 | Name of Conference |            |  |             |  |
| FWISD             |             | FWISD             |  |                                 | FWISD              |            |  |             |  |
| City of Travel    | Stat        | State of Travel   |  | Name of Person Filling out Form |                    | out Form   |  | Phone #     |  |
| Austin            |             | TX                |  |                                 |                    |            |  |             |  |

 If the traveler is going to Austin, Texas, from 9/1/24 to 9/5/24 – to add the mileage cost, select yes by the add? box. The driving mileage to Austin, Texas will auto-populate in the total column- in this case, \$250.45

|         |          |          | <br>101  | ALS    |
|---------|----------|----------|----------|--------|
| Mileage | Add? Yes | Airport? | <br>- \$ | 250.45 |
| Budget  |          |          |          |        |

If the traveler is flying to Austin, Texas, from 9/1/24 to 9/5/24 – to add the mileage cost to the airport, select yes by the add? box and select the airport the traveler is flying from by the Airport? box. The mileage to the airport will auto-populate in the total column – in this case, driving to Dallas Love Field airport, \$58.16.

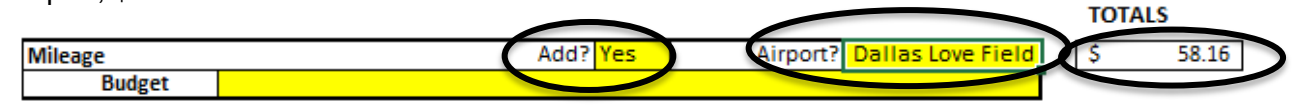

7. Fill in the Budget Code